## L'Explorateur !

L'Explorateur Windows est un programme dont le rôle est de permettre l'accès à n'importe quel emplacement de stockage. Chaque emplacement est référencé par ce que l'on appelle une Adresse de stockage, c'est-à-dire le cheminement à effectuer pour le trouver. L'Explorateur est censée simplifier la gestion des fichiers grâce à un principe important à retenir : <u>les documents sont rangés dans des dossiers, eux-mêmes classés par bibliothèques</u>. Les dossiers peuvent être imbriqués, et donc contenir aussi bien des sous-dossiers que des documents...

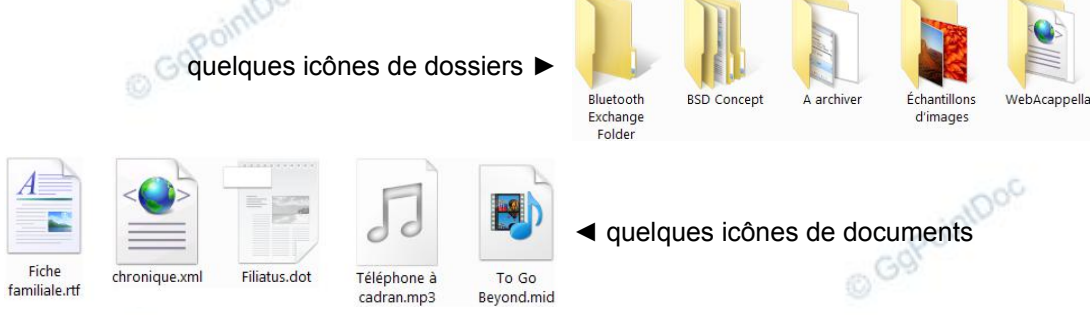

**Pour atteindre un dossier**, il suffit, <u>dans le volet de gauche</u>, de choisir et d'ouvrir une bibliothèque, puis d'ouvrir un dossier, puis éventuellement d'ouvrir encore un ou plusieurs sous-dossier, jusqu'à voir le dossier recherché...

– l'action d'ouvrir consiste à cliquer sur le petit triangle placé à gauche de l'icône du dossier !

Pour consulter le contenu d'un dossier, il suffit, toujours dans le volet de gauche, de le sélectionner...

– l'action de sélectionner un dossier consiste à cliquer sur son icône !

Le contenu du dossier sélectionné est alors visible dans le volet de droite...

## **Retrouver et ouvrir un document !**

Si l'on s'affranchit de l'étape de l'enregistrement, qui a pour but, rappelons-le, de "ranger" un document à un emplacement précis, c'est en vue de pouvoir le retrouver au moment opportun !

- ouvrir l'Explorateur (Démarrer\Tous les programmes\Accessoires\Explorateur Windows)

<u>dans le volet de gauche</u>, ouvrir successivement les dossiers en cliquant sur le triangle (1) de chacun, jusqu'à voir le dossier recherché (2),

- toujours dans ce volet de gauche, sélectionner le dossier recherché en cliquant sur son icône (2)

- dans le volet de droite, cliquer droit sur l'icône (3) du document à ouvrir, glisser sans cliquer sur l'option Ouvrir avec... (4) puis dans la seconde liste, cliquer (5) sur le nom du programme souhaité !

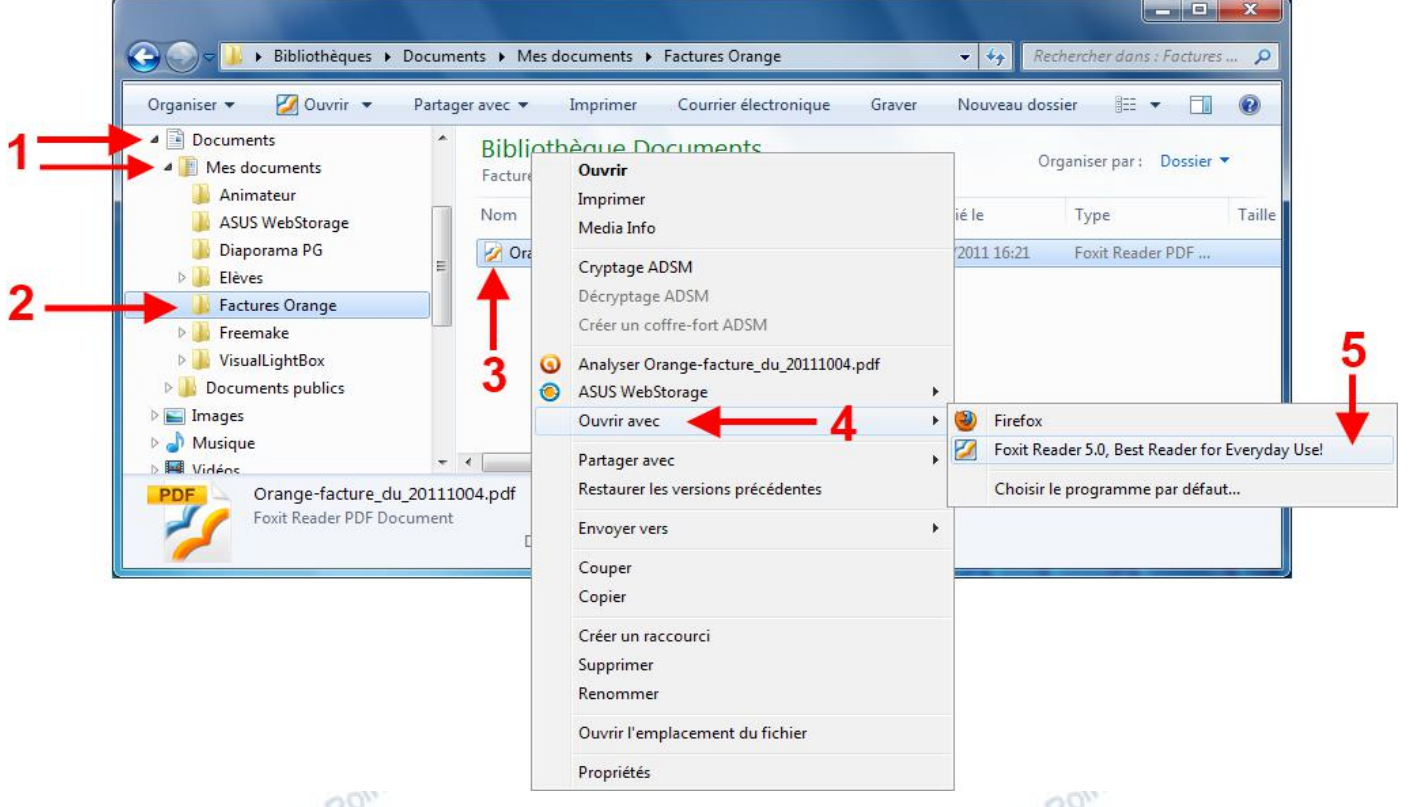

NB : Un double-clic sur l'icône d'un fichier ouvre le document à l'aide de l'application qui lui est associée par défaut, ce qui n'est pas forcément voulu... Ce double-clic n'est à adopter qu'en connaissance de cause.